## How to Order a Transcript

- 1) Go to National Student Clearinghouse at https://tsorder.studentclearinghouse.org/school/select
- 2) Enter the school you are ordering *from*. In this case it will be Concordia University—Chicago, click the green "continue" button at the bottom of the page.

| Enter the school you want to request your transcript from |      |    |
|-----------------------------------------------------------|------|----|
| Concordia University - Chicago                            | <br> | 27 |
| Concordia University - Chicago                            |      |    |
|                                                           |      |    |
|                                                           |      |    |

3) Read through the notifications on the Concordia University Chicago page, then continue to order your transcripts by clicking on the green "Order Transcript(s)" button at the bottom of the page.

4) Enter your personal information as requested. If you do not know your Student ID please enter your Social Security number. If you do not have an SSN then call the Registrar's Office at 708-209-4078 and they can give you your Student ID number. After this information is entered, click the green "continue" button at the bottom of the page.

| sonal information All fields required,                                                                                   | icas ourci wise indicateu                                                                                           |
|----------------------------------------------------------------------------------------------------|----------------------------------------------------------------------------------------------------|
| First Name                                                                                                    | Middle Name Last Name                                                                                               |
|                                                                                                    | (Optional)                                                                                                    |
| Date of Birth                                                                                                    | Has your name changed since attending school? YES NO                                                                |
| MM/DD/YYYY                                                                                                    |                                                                                                    |
| dent Identification Information 0                                                                                        | of the following is required                                                                                        |
| dent Identification Information C<br>Student ID                                                                          | confirm Student ID                                                                                                  |
| dent Identification Information C<br>Student ID<br>Dashes are not allowed<br>OR                                          | e of the following is required          Confirm Student ID         Dashes are not allowed                           |
| dent Identification Information c<br>Student ID<br>Dashes are not allowed<br>OR<br>Social Security Number                | e of the following is required Confirm Student ID Dashes are not allowed Confirm Social Security Number             |
| dent Identification Information C<br>Student ID<br>Dashes are not allowed<br>OR<br>Social Security Number<br>XXX-XX-XXXX | e of the following is required Confirm Student ID Dashes are not allowed Confirm Social Security Number XXX-XX-XXXX |

5) Next you will need to enter your current address, email, and phone number.

6) Indicate "yes" or "no" if you would like receive text message updates on your request

7) Indicate "yes" or "no" if you would like CUC to update your record with this information. Once these questions have been answered click the green "continue" button at the bottom of the page.

| Address 1                                                                                                    |                                                                                                    |                                                                                                    |                        |
|----------------------------------------------------------------------------------------------------|----------------------------------------------------------------------------------------------------|----------------------------------------------------------------------------------------------------|------------------------|
| Street number and name or PO Box                                                                                                    |                                                                                                    |                                                                                                    |                        |
| Address 2                                                                                                    |                                                                                                    |                                                                                                    |                        |
| Building, campus box, floor, apt, suite (Optional)                                                                                                    |                                                                                                    |                                                                                                    |                        |
|                                                                                                    |                                                                                                    |                                                                                                    |                        |
| City                                                                                                    | State/Territory/AP0                                                                                                    | •                                                                                                    |                        |
|                                                                                                    | 2                                                                                                    |                                                                                                    |                        |
| Zip/Postal Code                                                                                                    | United States                                                                                                    | *                                                                                                    |                        |
| 8                                                                                                    |                                                                                                    |                                                                                                    |                        |
| Email                                                                                                    | Confirm Email                                                                                                    |                                                                                                    |                        |
| Phone Number                                                                                                    |                                                                                                    |                                                                                                    |                        |
| (XXX) XXX-XXXX                                                                                                    |                                                                                                    |                                                                                                    |                        |
| To receive NSC Msg updates to this p<br>recipient order. Message and data rai<br>messages, text STOP. Texting STOP v<br>Terms of Use and Privacy Policy | whone number, you must Opt-in by selecting 'YES' below<br>tes may apply. If text messaging is requested, you will r<br>vill stop all text messages to the Opted-In mobile phon | I. You may receive up to 5 transcript text status updates for earlie earlie an Opt-In confirmation message. For help text HELP. To e number for all existing transcript orders. Do you agree to Op | ch<br>> cease<br>t-in? |

8) Next, you will be asked who the recipient of the transcripts are. Choose one of the four options then click the green "continue" button at the bottom of the page

## Select Transcript and Delivery Details

| R | College or University<br>Education Organization, Application Service and Scholarships<br>Employer or Other<br>Myself | ols must obtain the student's permission in order to release<br>termined by recipient type. |
|---|----------------------------------------------------------------------------------------------------|---------------------------------------------------------------------------------------------|
|   | CANCEL ORDER                                                                                                    | CONTINUE >                                                                                  |

Once you choose your recipient type, if your recipient is not in the predetermined list scroll to the bottom of the page and choose "Not in List". This will allow you to manually enter your recipient's information

## Select Transcript and Delivery Details

| According to the Family Educational Rights and Privacy Act (FERPA), in certain in | stances, schools must obtain the studer  |
|-----------------------------------------------------------------------------------|------------------------------------------|
| permission in order to release information from his or her educational records. T | he type of consent form that is required |
| determined by recipient type.                                                     |                                          |
| Who are you sending your transcript to?                                           |                                          |
| Education Organization, Application Service and Scholarshi 💌                      |                                          |
|                                                                                   |                                          |
| Calaat Organization                                                               | \$                                       |
| USAGA CAS - University of South Alabama Graduate Admissions                       |                                          |
|                                                                                   |                                          |
| UTHSC CAS - University of Tennessee Health Science Center                         |                                          |
|                                                                                   |                                          |
| VMCAS - Association of American Veterinary Medical Colleges                       |                                          |
|                                                                                   |                                          |
| vermont Agency of Education                                                       | -                                        |
| William S. Middleton Memorial Veterans Hospital                                   |                                          |
| William 5. Wilduleton Wemonal Veterans hospital                                   |                                          |

Next, you will be asked to choose the Transcript Processing and Delivery details.

9) Choose when you want your transcripts processed (Current-As is = will be processed now)

10) Choose why you are ordering your transcripts (this does not impact your order, it is for our own records)

| Select Transcript and Delivery Details<br>Recipient: ALYSSA BANAS  |          |                |
|--------------------------------------------------------------------|----------|----------------|
| Processing Details All fields required, unless otherwise indicated |          |                |
| When do you want your transcript processed?                        | •        |                |
| Why are you ordering your transcript?                              | <b>~</b> | Steps 9 and 10 |
| Delivery Information                                               |          | J              |

11) Choose your delivery type.

\*\* Electronic will be sent as a PDF to the recipient's email, if you are the recipient it will be sent to your email

\*\* Mail: a physical copy of the transcript will be sent through the mail to the address provided

| very Information                       |   |  |  |
|----------------------------------------|---|--|--|
| Maur da unu unat unus transariat anat? | _ |  |  |
| Electronic                             |   |  |  |
| Mail                                   |   |  |  |

12) Once you've chosen your delivery type, you will be asked how many copies you want to order. After you chosen your quantity, click the green "continue" button at the bottom of the page.

| How do you want your transcript sent? |        |                                                                            |
|---------------------------------------|--------|----------------------------------------------------------------------------|
| widii                                 |        | -                                                                          |
| Unu manu annine de unu weet?          |        |                                                                            |
| 1 copy = \$7.50                       |        |                                                                            |
| 2 copies = \$14.50                    |        |                                                                            |
| 3 copies = \$22.00                    |        | within two business days. Please allow an additional 5-7 business days for |
| 4 copies = \$29.50                    |        | of Mail 2                                                                  |
| 5 copies = \$37.00                    |        | VI Wall? YES NO                                                            |
| 6 copies = \$44.50                    |        | <u>_</u>                                                                   |
| Summary                               |        |                                                                            |
| Transcript Quantity Fee               | \$7.50 |                                                                            |
| Total Fee for this Recipient          | \$7.50 | -                                                                          |
|                                       |        |                                                                            |

13) Next, you will provide the delivery information based on the delivery type you chose, the click "Continue".

\*\*If Electronic you will provide the email address you would like your transcripts to be sent to.

| Recipient Delivery Information | All fields required, unless otherwise indicat | ted                   |               |
|--------------------------------|-----------------------------------------------|-----------------------|---------------|
| Recipient                      |                                               |                       |               |
| Recipient Email Address        | Confirm Recipie                               | nt Email Address<br>- |               |
|                                | < PREVIOUS                                    | CANCEL                | ADD TO CART > |

## \*\*If Mail, you will provide the address you want your transcripts to be sent

| Name of Recipient                                  |                |        |   |  |
|----------------------------------------------------|----------------|--------|---|--|
| Attention                                          |                |        |   |  |
| (Optional)                                         |                |        |   |  |
| Recipient Country                                  |                |        |   |  |
| United States                                      | Ŧ              |        |   |  |
|                                                    |                |        |   |  |
| Address 1                                          |                |        |   |  |
|                                                    |                |        |   |  |
| Street number and name or PO Box                   |                |        |   |  |
| Address 2                                          |                |        |   |  |
| Building, campus box, floor, apt, suite (Optional) |                |        |   |  |
| City                                               | State/Territor | ry/APO |   |  |
|                                                    |                |        | • |  |
|                                                    |                |        |   |  |
| Zip/Postal Code                                    |                |        |   |  |
|                                                    |                |        |   |  |
| Phone Number                                       |                |        |   |  |
|                                                    |                |        |   |  |
| (XXX) XXX-XXXX (Optional)                          |                |        |   |  |
|                                                    |                |        |   |  |
|                                                    |                |        |   |  |

14) Next, you will be asked to verify the delivery information.

15) Finally, you will submit your payment information and then submit your request.